### МИНИСТЕРСТВО РЕГИОНАЛЬНЫЙ ОБРАЗОВАНИЯ И МОЛОДЁЖНОЙ ПОЛИТИКИ РЯЗАНСКОЙ ОБЛАСТИ Как получить сертификат персонифицированного финансирования?

Зарегистрировать себя и ребенка на сайте р62.навигатор.дети

Подтвердить адрес электронной почты, перейдя по ссылке, указанной в письме от Отдела технической поддержки Навигатора

Подать заявку на понравившийся кружок, программу или секцию

Обратиться в учреждение, в котором планируется обучение по программе, с паспортом родителя, свидетельством о рождении и СНИЛС ребенка для подтверждения данных

После заполнения документов на обучение по образовательной программе в личном кабинете родителя появится сертификат дополнительного образования

#### ВАЖНО: КОЛИЧЕСТВО СЕРТИФИКАТОВ ОГРАНИЧЕНО!

Персонифицированное финансирование – это система, предусматривающая ие за участниками дополнительного образования оп<mark>ределенного объема средств,</mark> передачу этих средств организациям и индивидуальным предпринимателям после выбора или ребенком соответствующих программ, в изучении которых прежде всего аинтересован ребенок.

Сертификат – это именной документ, подтверждающий право ребенка на оплату услуг дополнительного образования. При предоставлении сертификата государство гарантирует оплату за выбранные для ребёнка кружки или секции. За сертификатом закреплены определенные бюджетные обязательства для оплаты кружков и секций дополнительного образования, которые ребёнок сможет использовать в любой организации, в том числе и в частной

Сертификат не нужно получать каждый учебный год. Он действует до достижения ребёнком 18-летнего возраста. Используя его, родители могут самостоятельно формировать образовательную траекторию ребенка

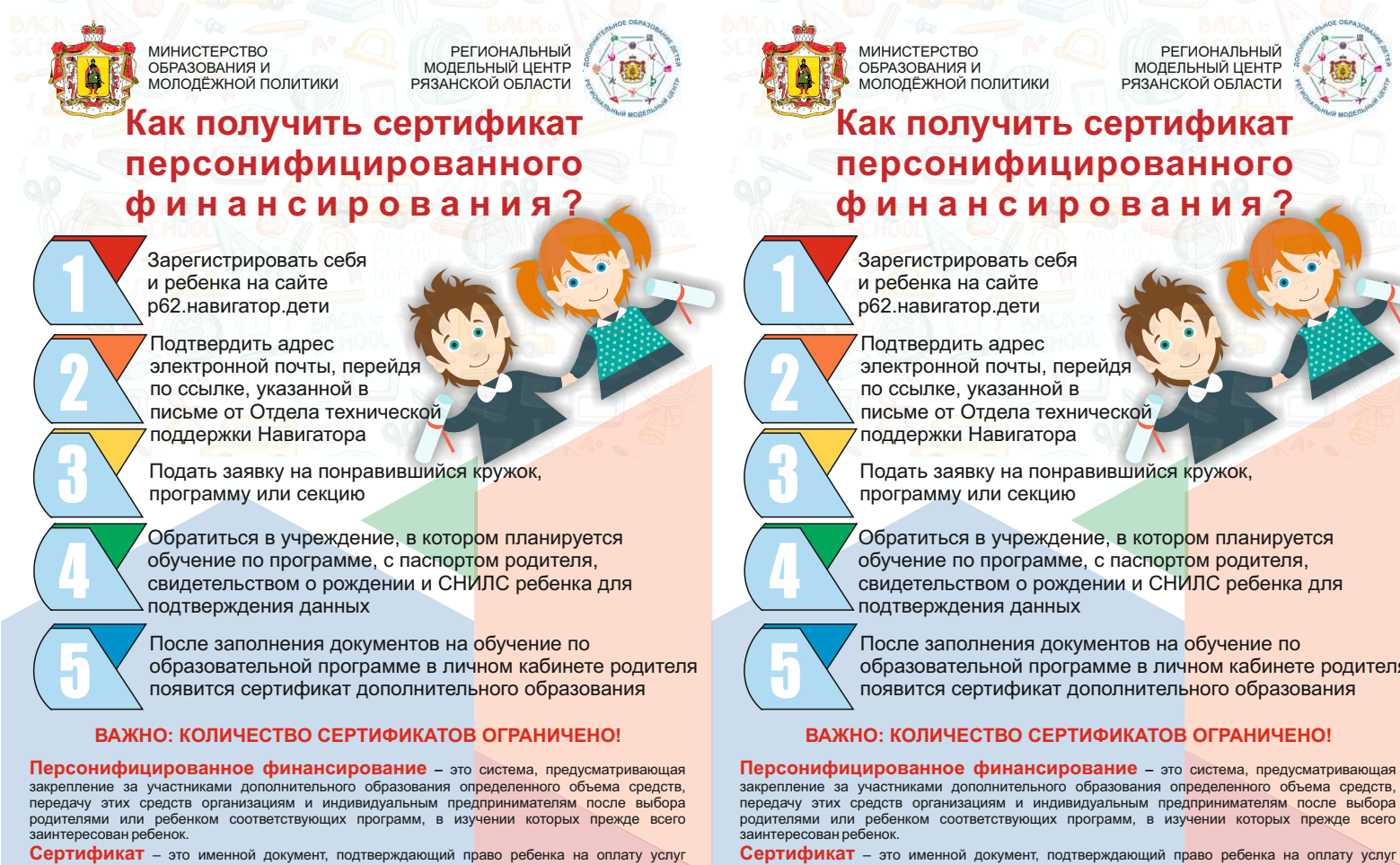

Сертификат не нужно получать каждый учебный год. Он действует до достижения ребёнком 18-летнего возраста. Используя его, родители могут самостоятельно формировать образовательную траекторию ребенка.

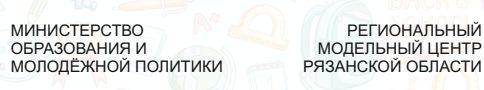

# Как получить сертификат персонифицированного финансирования?

РЕГИОНАЛЬНЫЙ

Зарегистрировать себя и ребенка на сайте р62.навигатор.дети

Подтвердить адрес электронной почты, перейдя по ссылке, указанной в письме от Отдела технической поддержки Навигатора

Подать заявку на понравившийся кружок, программу или секцию

Обратиться в учреждение, в котором планируется обучение по программе, с паспортом родителя, свидетельством о рождении и СНИЛС ребенка для подтверждения данных

После заполнения документов на обучение по образовательной программе в личном кабинете родителя появится сертификат дополнительного образования

#### ВАЖНО: КОЛИЧЕСТВО СЕРТИФИКАТОВ ОГРАНИЧЕНО!

Персонифицированное финансирование – это система, предусматривающая ние за участниками дополнительного образования определенного объема средств, передачу этих средств организациям и индивидуальным предпринимателям, после выбора и или ребенком соответствующих программ, в изучении которых прежде всего нтересован ребенок.

Сертификат – это именной документ, подтверждающий право ребенка на оплату услуг дополнительного образования. При предоставлении сертификата государство гарантирует оплату за выбранные для ребёнка кружки или секции. За сертификатом закреплены определенные бюджетные обязательства для оплаты кружков и секций дополнительного образования, которые ребёнок сможет использовать в любой организации, в том числе и в частной

Сертификат не нужно получать каждый учебный год. Он действует до достижения ребёнком 18-летнего возраста. Используя его, родители могут самостоятельно формировать образовательную траекторию ребенка

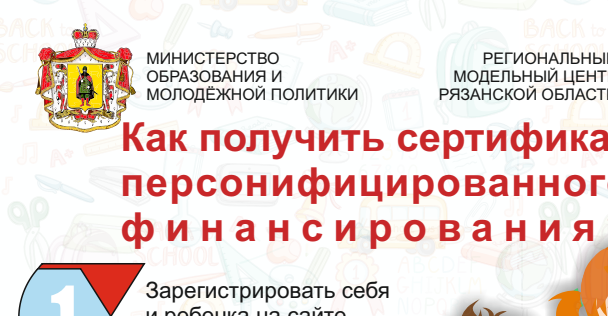

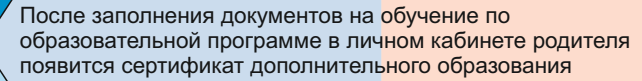

дополнительного образования. При предоставлении сертификата государство гарантирует оплату за выбранные для ребёнка кружки или секции. За сертификатом закреплены определенные бюджетные обязательства для оплаты кружков и секций дополнительного образования, которые ребёнок сможет использовать в любой организации, в том числе и в частной.

формировать образовательную траекторию ребенка.

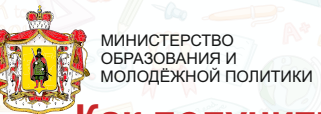

РЕГИОНАЛЬНЫЙ МОДЕЛЬНЫЙ ЦЕНТР РЯЗАНСКОЙ ОБЛАСТИ

## Как получить сертификат персонифицированного финансирования?

Зарегистрировать себя и ребенка на сайте р62.навигатор.дети

Тодтвердить адрес электронной почты, перейдя по ссылке, указанной в письме от Отдела технической поддержки Навигатора

Подать заявку на понравившийся кружок программу или секцию

Обратиться в учреждение, в котор<mark>ом планируется</mark> обучение по программе, с паспортом родителя, свидетельством о рождении и СНИЛС ребенка для подтверждения данных

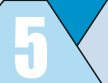

После заполнения документов на обучение по образовательной программе в личном кабинете родителя появится сертификат дополнительного образования

#### ВАЖНО: КОЛИЧЕСТВО СЕРТИФИКАТОВ ОГРАНИЧЕНО!

Персонифицированное финансирование - это система, предусматривающая закрепление за участниками дополнительного образования оп<mark>ределенного объема средств,</mark> передачу этих средств организациям и индивидуальным пред<mark>принимателям, после выбора</mark> родителями или ребенком соответствующих программ, в изучении которых прежде всего

Сертификат – это именной документ, подтверждающий право ребенка на оплату услу дополнительного образования. При предоставлении сертификата государство гарантирует оплату за выбранные для ребёнка кружки или секции. За сертификатом закреплены определенные бюджетные обязательства для оплаты кружков и секций дополнительного образования, которые ребёнок сможет использовать в любой организации, в том числе и в частной

Сертификат не нужно получать каждый учебный год. Он действует до достижения ребёнком 18-летнего возраста. Используя его, родители могут самостоятельно формировать образовательную траекторию ребенка.

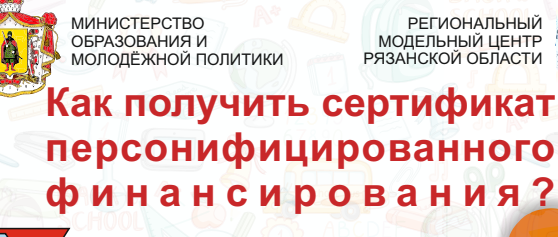

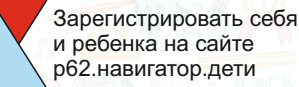

Подтвердить адрес электронной почты, перейдя по ссылке, указанной в письме от Отдела технической поддержки Навигатора

Подать заявку на понравившийся кружок, программу или секцию

Обратиться в учреждение, в котором планируется обучение по программе, с паспортом родителя. свидетельством о рождении и СНИЛС ребенка для подтверждения данных

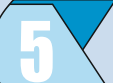

После заполнения документов на обучение по образовательной программе в личном кабинете родителя появится сертификат дополнительного образования

#### ВАЖНО: КОЛИЧЕСТВО СЕРТИФИКАТОВ ОГРАНИЧЕНО!

Персонифицированное финансирование – это система, предусматривающая закрепление за участниками дополнительного образования определенного объема средств, передачу этих средств организациям и индивидуальным пред<mark>принимателям, после выбора</mark> родителями или ребенком соответствующих программ, в изу<mark>чении которых прежде всего</mark> интересован ребенок.

Сертификат – это именной документ, подтверждающий право ребенка на оплату услуг дополнительного образования. При предоставлении сертификата государство гарантирует оплату за выбранные для ребёнка кружки или секции. За сертификатом закреплены определенные бюджетные обязательства для оплаты кружков и секций дополнительного образования, которые ребёнок сможет использовать в любой организации, в том числе и в частной.

Сертификат не нужно получать каждый учебный год. Он действует до достижения ребёнком 18-летнего возраста. Используя его, родители могут самостоятельно

дополнительного образования. При предоставлении сертификата государство гарантирует оплату за выбранные для ребёнка кружки или секции. За сертификатом закреплены определенные бюджетные обязательства для оплаты кружков и секций дополнительного образования, которые ребёнок сможет использовать в любой организации, в том числе и в частной.

Сертификат не нужно получать каждый учебный год. Он действует до достижения ребёнком 18-летнего возраста. Используя его, родители могут самостоятельно формировать образовательную траекторию ребенка.

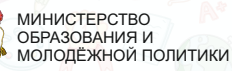

РЕГИОНАЛЬНЫЙ МОДЕЛЬНЫЙ ЦЕНТР РЯЗАНСКОЙ ОБЛАСТИ

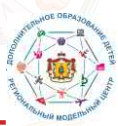

Как получить сертификат персонифицированного финансирования?

Зарегистрировать себя и ребенка на сайте р62.навигатор.дети

Подтвердить адрес электронной почты, перейдя по ссылке, указанной в письме от Отдела технической поддержки Навигатора

Подать заявку на понравившийся кружок программу или секцию

Обратиться в учреждение, в котором планируется обучение по программе, с паспортом родителя, свидетельством о рождении и СНИЛС ребенка для подтверждения данных

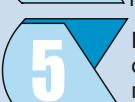

После заполнения документов на обучение по образовательной программе в личном кабинете родителя появится сертификат дополнительного образования

#### ВАЖНО: КОЛИЧЕСТВО СЕРТИФИКАТОВ ОГРАНИЧЕНО!

Персонифицированное финансирование - это система, предусматривающа закрепление за участниками дополнительного образования оп<mark>ределенного объема средств,</mark> передачу этих средств организациям и индивидуальным пред<mark>принимателям после выбора</mark> родителями или ребенком соответствующих программ, в изучении которых прежде всего

Сертификат – это именной документ, подтверждающий право ребенка на оплату услуг дополнительного образования. При предоставлении сертификата государство гарантирует оплату за выбранные для ребёнка кружки или секции. За сертификатом закреплены определенные бюджетные обязательства для оплаты кружков и секций дополнительного образования, которые ребёнок сможет использовать в любой организации, в том числе и в частной

Сертификат не нужно получать каждый учебный год. Он действует до достижения ребёнком 18-летнего возраста. Используя его, родители могут самостоятельно формировать образовательную траекторию ребенка.

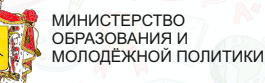

РЕГИОНАЛЬНЫЙ МОДЕЛЬНЫЙ ЦЕНТР РЯЗАНСКОЙ ОБЛАСТИ

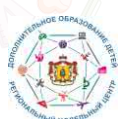

Как получить сертификат персонифицированного финансирования?

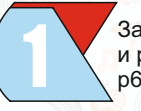

Зарегистрировать себя и ребенка на сайте р62.навигатор.дети

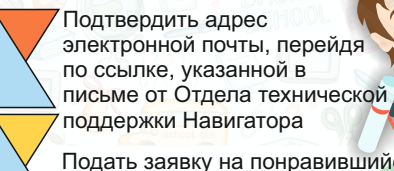

Подать заявку на понравившийся кружок, программу или секцию

Обратиться в учреждение, в котором планируется обучение по программе, с паспортом родителя, свидетельством о рождении и СНИЛС ребенка для подтверждения данных

После заполнения документов на обучение по образовательной программе в личном кабинете родителя появится сертификат дополнительного образования

#### ВАЖНО: КОПИЧЕСТВО СЕРТИФИКАТОВ ОГРАНИЧЕНО!

Персонифицированное финансирование - это система, предусматривающа закрепление за участниками дополнительного образования определенного объема средств, передачу этих средств организациям и индивидуальным предпринимателям после выбора родителями или ребенком соответствующих программ, в изучении которых прежде всего аинтересован ребенок.

Сертификат - это именной документ, подтверждающий право ребенка на оплату услуг дополнительного образования. При предоставлении сертификата государство гарантирует оплату за выбранные для ребёнка кружки или секции. За сертификатом закреплены определенные бюджетные обязательства для оплаты кружков и секций дополнительного образования, которые ребёнок сможет использовать в любой организации, в том числе и в частной.

Сертификат не нужно получать каждый учебный год. Он действует до достижения ребёнком 18-летнего возраста. Используя его, родители могут самостоятельно формировать образовательную траекторию ребенка.

Для регистрации в Навигаторе дополнительного образования нужно выполнить несколько простых шагов:

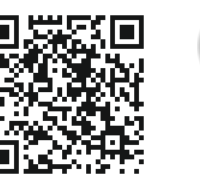

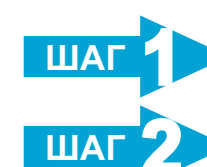

ШАГ

Зайти на сайт «Навигатор дополнительного образования Рязанской области», используя поисковую строку браузера или перейдя по ссылке https://p62.навигатор.дети

Нажать кнопку «Регистрация» в правом верхнем углу экрана.

Родителю необходимо заполнить все обязательные поля в регистрационной форме:

- городской округ или муниципальный район, где вы зарегистрированы (выбрать нужный из списка);

фамилию. имя. отчество (родителя):

номер мобильного телефона для связи:

- адрес электронной почты:

 пароль (выбрать самостоятельно) Далее следует ознакомиться с Правилами пользования сайтом, поставить галочку в поле «Я выражаю согласие» и нажать «Зарегистрироваться».

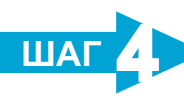

После того, как вы заполнили регистрационную форму и нажали «Зарегистрироваться», на указанный вами адрес электронной почты поступит сообщение от Отдела поддержки Навигатора со ссылкой для подтверждени вашего электронного адреса. Перейдите по ссылке, указанной в письме, чтобы подтвердить свой e-mail и пользоваться всеми возможностями портала.

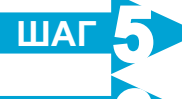

ШАГ

После перехода по ссылке, и успешного подтверждения электронного адреса, нажмите на ФИО в верхнем правом углу для перехода в личный кабинет.

Выбрать вкладку «Дети», нажать «+Добавить ребенка» заполнить все поля формы и нажать кнопку

#### Поздравляем! Вы успешно зарегистрировались в Навигаторе! важно.

если Ваш e-mail не подтверждён. Вы не сможете пользоваться некоторыми возможностями Навигатора.

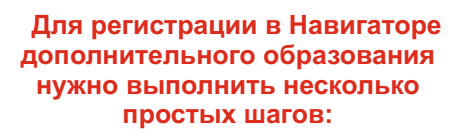

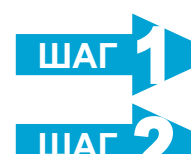

Зайти на сайт «Навигатор дополнительного образования Рязанской области», используя поисковую строку браузера или перейдя по ссылке https://p62.навигатор.дети

Нажать кнопку «Регистрация» в правом верхнем углу экрана.

Родителю необходимо заполнить все обязательные поля в регистрационной форме:

 городской округ или муниципальный район, где вы зарегистрированы (выбрать нужный из списка);

фамилию, имя, отчество (родителя):

номер мобильного телефона для связи; - адрес электронной почты;

пароль (выбрать самостоятельно)

Далее следует ознакомиться с Правилами пользования сайтом, поставить галочку в поле «Я выражаю согласие» и нажать «Зарегистрироваться».

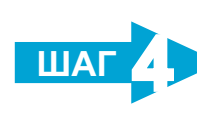

ШАГ

После того, как вы заполнили регистрационную форму и нажали «Зарегистрироваться», на указанный вами адрес электронной почты поступит сообщение от Отдела поддержки Навигатора со ссылкой для подтверждения вашего электронного адреса. Перейдите по ссылке, указанной в письме, чтобы подтвердить свой e-mail и пользоваться всеми возможностями портала

После перехода по ссылке, и успешного подтверждения электронного адреса, нажмите на ФИО в верхнем

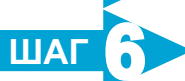

правом углу для перехода в личный кабинет.

Выбрать вкладку «Дети», нажать «+Добавить ребенка» заполнить все поля формы и нажать кнопку

#### Поздравляем! Вы успешно зарегистрировались в Навигаторе! ВАЖНО: если Ваш e-mail не подтверждён. Вы не сможете пользоваться

некоторыми возможностями Навигатора.

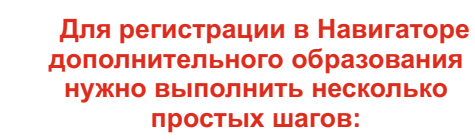

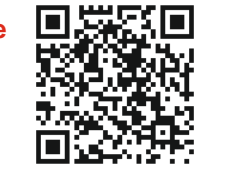

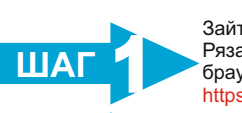

Зайти на сайт «Навигатор дополнительного образования Рязанской области», используя поисковую строку браузера или перейдя по ссылке https://p62.навигатор.дети

Нажать кнопку «Регистрация» в правом верхнем углу экрана

Родителю необходимо заполнить все обязательные поля в регистрационной форме: городской округ или муниципальный район, где вь

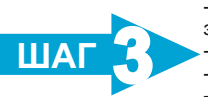

ШАГ

ШАГ

ШАГ

ШАГ

зарегистрированы (выбрать нужный из списка): фамилию, имя, отчество (родителя); номер мобильного телефона для связи:

 адрес электронной почты: пароль (выбрать самостоятельно) Далее следует ознакомиться с Правилами пользования сайтом, поставить галочку в поле «Я выражаю согласие» и нажать «Зарегистрироваться».

После того, как вы заполнили регистрационную форму и нажали «Зарегистрироваться», на указанный вами адрес электронной почты поступит сообщение от Отдела поддержки Навигатора со ссылкой для подтверждения

вашего электронного адреса. Перейдите по ссылке, указанной в письме, чтобы подтвердить свой e-mail и пользоваться всеми возможностями портала После перехода по ссылке, и успешного подтверждения

электронного адреса, нажмите на ФИО в верхнем правом углу для перехода в личный кабинет.

Выбрать вкладку «Дети», нажать «+Добавить ребенка» заполнить все поля формы и нажать кнопку

#### Поздравляем! Вы успешно зарегистрировались в Навигаторе! ВАЖНО:

если Ваш e-mail не подтверждён. Вы не сможете пользоваться некоторыми возможностями Навигатора.

Для регистрации в Навигаторе дополнительного образования нужно выполнить несколько простых шагов:

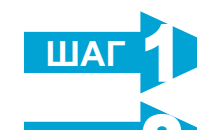

Зайти на сайт «Навигатор дополнительного образования Рязанской области», используя поисковую строку браузера или перейдя по ссылке https://p62.навигатор.дети

Нажать кнопку «Регистрация» в правом верхнем углу экрана

Родителю необходимо заполнить все обязательные поля в регистрационной форме:

городской округ или муниципальный район. где вы

фамилию, имя, отчество (родителя): номер мобильного телефона для связи;

Далее следует ознакомиться с Правилами пользования сайтом, поставить галочку в поле «Я выражаю согласие» и нажать «Зарегистрироваться».

После того, как вы заполнили регистрационную форму и нажали «Зарегистрироваться», на указанный вами адрес электронной почты поступит сообщение от Отдела поддержки Навигатора со ссылкой для подтверждения вашего электронного адреса. Перейдите по ссылке указанной в письме, чтобы подтвердить свой e-mail и пользоваться всеми возможностями портала

После перехода по ссылке, и успешного подтверждения электронного адреса, нажмите на ФИО в верхнем правом углу для перехода в личный кабинет.

Выбрать вкладку «Дети», нажать «+Добавить ребенка» заполнить все поля формы и нажать кнопку

#### Поздравляем! Вы успешно зарегистрировались в Навигаторе! ВАЖНО:

если Ваш e-mail не подтверждён, Вы не сможете пользоваться некоторыми возможностями Навигатора.

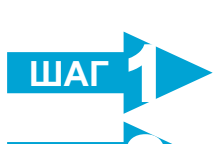

ШАГ

ШАГ

ШАГ

ШАГ

ШАГ

ШАГ

ШАГ

ШАГ

ШАГ

Для регистрации в Навигаторе дополнительного образования нужно выполнить несколько простых шагов:

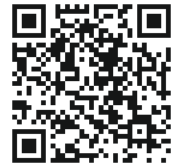

Зайти на сайт «Навигатор дополнительного образования Рязанской области», используя поисковую строку браузера или перейдя по ссылке https://p62.навигатор.дети

Нажать кнопку «Регистрация» в правом верхнем углу экрана.

Родителю необходимо заполнить все обязательные поля в регистрационной форме:

- городской округ или муниципальный район, где вы зарегистрированы (выбрать нужный из списка); фамилию. имя. отчество (родителя):

 номер мобильного телефона для связи: адрес электронной почты:

пароль (выбрать самостоятельно)

Далее следует ознакомиться с Правилами пользования сайтом, поставить галочку в поле «Я выражаю согласие» и нажать «Зарегистрироваться».

После того, как вы заполнили регистрационную форму и нажали «Зарегистрироваться», на указанный вами адрес

электронной почты поступит сообщение от Отдела поддержки Навигатора со ссылкой для подтверждения вашего электронного адреса. Перейдите по ссылке, указанной в письме, чтобы подтвердить свой e-mail и пользоваться всеми возможностями портала.

После перехода по ссылке, и успешного подтверждения электронного адреса, нажмите на ФИО в верхнем правом углу для перехода в личный кабинет

Выбрать вкладку «Дети», нажать «+Добавить ребенка» заполнить все поля формы и нажать кнопку

#### Поздравляем! Вы успешно зарегистрировались в Навигаторе! важно.

если Ваш e-mail не подтверждён. Вы не сможете пользоваться некоторыми возможностями Навигатора.

Для регистрации в Навигаторе дополнительного образования нужно выполнить несколько простых шагов:

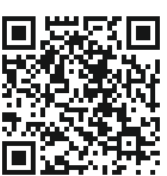

Зайти на сайт «Навигатор дополнительного образования Рязанской области», используя поисковую строку браузера или перейдя по ссылке https://p62.навигатор.дети

Нажать кнопку «Регистрация» в правом верхнем углу экрана.

Родителю необходимо заполнить все обязательные поля в регистрационной форме:

- городской округ или муниципальный район, где вы зарегистрированы (выбрать нужный из списка);

 фамилию, имя, отчество (родителя); номер мобильного телефона для связи;

адрес электронной почты:

 пароль (выбрать самостоятельно) Далее следует ознакомиться с Правилами пользования сайтом, поставить галочку в поле «Я выражаю согласие» и нажать «Зарегистрироваться».

После того, как вы заполнили регистрационную форму и нажали «Зарегистрироваться», на указанный вами адрес электронной почты поступит сообщение от Отдела поддержки Навигатора со ссылкой для подтверждения вашего электронного адреса. Перейдите по ссылке, указанной в письме, чтобы подтвердить свой e-mail и пользоваться всеми возможностями портала

После перехода по ссылке, и успешного подтверждения электронного адреса, нажмите на ФИО в верхнем правом углу для перехода в личный кабинет.

Выбрать вкладку «Дети», нажать «+Добавить ребенка» заполнить все поля формы и нажать кнопку

## Поздравляем! Вы успешно зарегистрировались в Навигаторе! ВАЖНО:

если Ваш e-mail не подтверждён, Вы не сможете пользоваться некоторыми возможностями Навигатора.

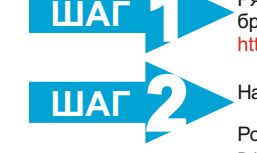

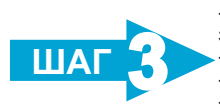

ΠΑΠ

ШАГ

ШАГ

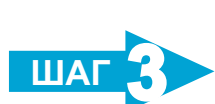

зарегистрированы (выбрать нужный из списка):

- адрес электронной почты; пароль (выбрать самостоятельно).

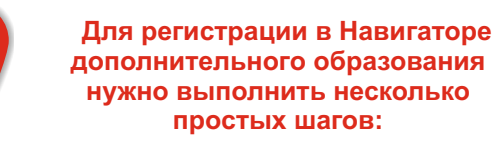

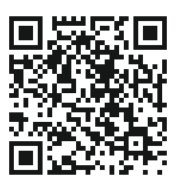

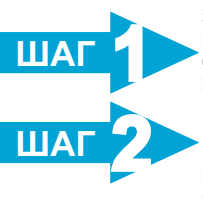

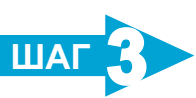

Зайти на сайт «Навигатор дополнительного образования Рязанской области», используя поисковую строку браузера или перейдя по ссылке https://p62.навигатор.дети

Нажать кнопку «Регистрация» в правом верхнем углу экрана.

Родителю необходимо заполнить все обязательные поля в регистрационной форме:

- городской округ или муниципальный район, где вы зарегистрированы (выбрать нужный из списка):

фамилию, имя, отчество (родителя);

номер мобильного телефона для связи:

 адрес электронной почты: пароль (выбрать самостоятельно).

и нажать «Зарегистрироваться».

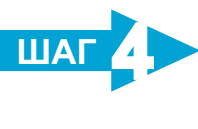

ШАГ

ШАГ

После того, как вы заполнили регистрационную форму и нажали «Зарегистрироваться», на указанный вами адрес электронной почты поступит сообщение от Отдела поддержки Навигатора со ссылкой для подтверждения вашего электронного адреса. Перейдите по ссылке, указанной в письме, чтобы подтвердить свой e-mail и пользоваться всеми возможностями портала.

Далее следует ознакомиться с Правилами пользования

сайтом, поставить галочку в поле «Я выражаю согласие»

После перехода по ссылке, и успешного подтверждения электронного адреса, нажмите на ФИО в верхнем правом углу для перехода в личный кабинет.

Выбрать вкладку «Дети», нажать «+Добавить ребенка», заполнить все поля формы и нажать кнопку

## Поздравляем! Вы успешно зарегистрировались в Навигаторе! важно.

если Ваш e-mail не подтверждён, Вы не сможете пользоваться некоторыми возможностями Навигатора.

Для регистрации в Навигаторе дополнительного образования нужно выполнить несколько простых шагов:

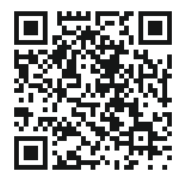

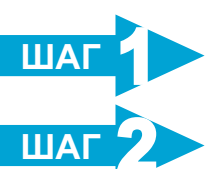

Зайти на сайт «Навигатор дополнительного образования Рязанской области», используя поисковую строку браузера или перейдя по ссылке https://p62.навигатор.дети

Нажать кнопку «Регистрация» в правом верхнем углу экрана.

Родителю необходимо заполнить все обязательные поля в регистрационной форме:

- городской округ или муниципальный район, где вы зарегистрированы (выбрать нужный из списка);

- фамилию, имя, отчество (родителя);
- номер мобильного телефона для связи;
- адрес электронной почты;
- пароль (выбрать самостоятельно).

Далее следует ознакомиться с Правилами пользования сайтом, поставить галочку в поле «Я выражаю согласие» и нажать «Зарегистрироваться».

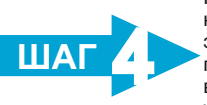

ШАГ ШАГ

После того, как вы заполнили регистрационную форму и нажали «Зарегистрироваться», на указанный вами адрес электронной почты поступит сообщение от Отдела поддержки Навигатора со ссылкой для подтверждения вашего электронного адреса. Перейдите по ссылке, указанной в письме, чтобы подтвердить свой e-mail и пользоваться всеми возможностями портала.

После перехода по ссылке, и успешного подтверждения электронного адреса, нажмите на ФИО в верхнем правом углу для перехода в личный кабинет.

Выбрать вкладку «Дети», нажать «+Добавить ребенка», заполнить все поля формы и нажать кнопку

Поздравляем! Вы успешно зарегистрировались в Навигаторе! ВАЖНО:

если Ваш e-mail не подтверждён, Вы не сможете пользоваться некоторыми возможностями Навигатора.

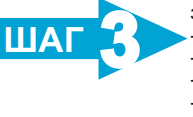